# How to connect Gigaset N720 DECT IP to MyPBX (Yeastar)

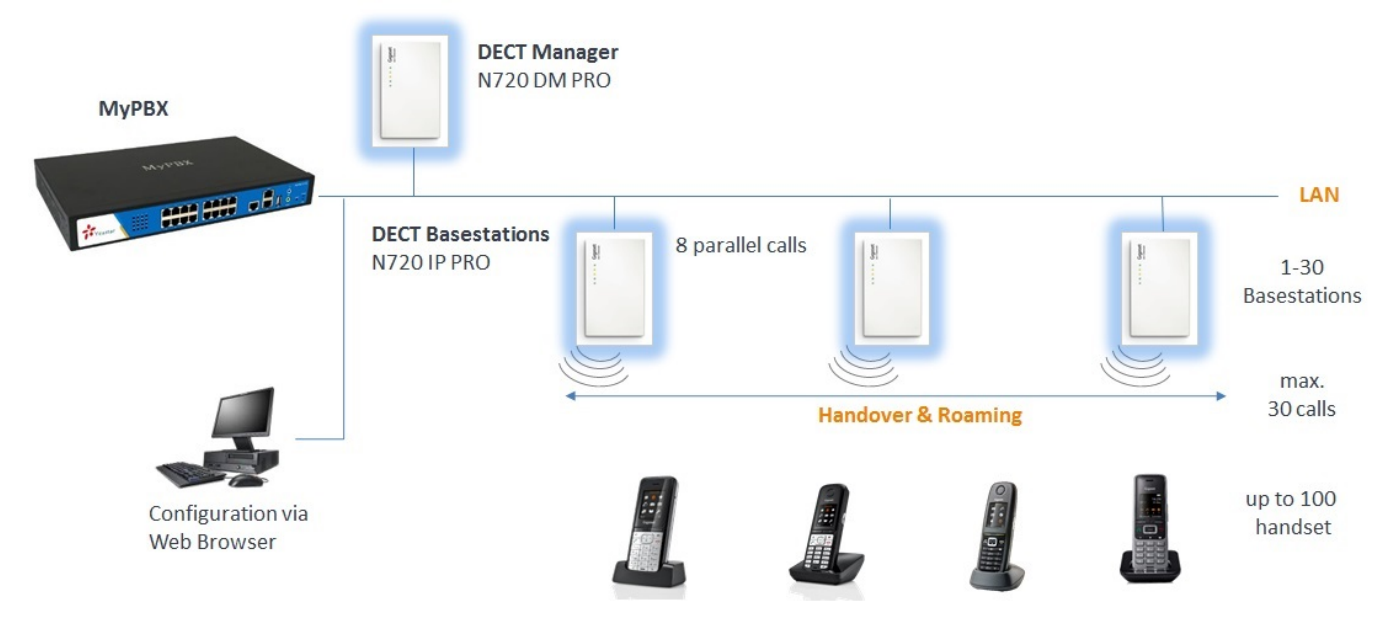

This document provides a summary of how the MyPBX can interoperate with Gigaset pro IP DECT Cordless system N720 IP Pro. This is a Gigaset pro "self-certification" document based on own testing with the MyPBX.

This guide has been tested with follwing firmware versions:

- N720 Version 92
- MyPBX Version

#### Step1: Configure SIP User on the MyPBX system

a) Login to the PBX by entering the IP address of the PBX into your Browser

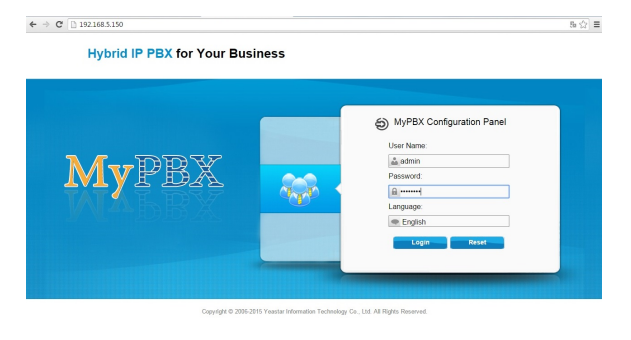

Go to PBX --> FXS / VoIP Extensions and press on the "Add Extension" button

Default User = admin

Default Password = password

b) Add a new VoIP extension

Go to PBX --> FXS / VoIP Extensions and press on the "Add Extension" button

| ← → C 🗋 192.168.5.                         | 150/cgi/WebCGI?10 | 00             |                 |                            |                   |                 |           |           | 950        |
|--------------------------------------------|-------------------|----------------|-----------------|----------------------------|-------------------|-----------------|-----------|-----------|------------|
| MyPB2                                      | 2                 |                |                 | Status                     | System            |                 | Reports   | Addons    | Logost     |
| Extensions                                 | FXS/VoIP Exten    | sions          |                 |                            |                   |                 |           |           |            |
| EXS/VolP Extensions                        | FXS Extensions    |                |                 |                            |                   |                 |           |           |            |
| Phone Previsioning<br>NeeGate Previsioning |                   |                |                 | No FXS Extens              | sions Defined     |                 |           |           |            |
| Trusks                                     | VolP Extension    | •              |                 |                            |                   |                 |           |           |            |
| Physical Trunk                             | + Add Extens      | ion 🝸 Add Bulk | Extensions 📝 Ed | It the selected Extensions | K Delate the sele | cted Extensions | Totat 6   | Show: 1-6 | View: 25 • |
| VolP Trunk                                 |                   | Extension      | Type            | Register Name              | Name              | Caller ID       |           |           |            |
| Outbound Call Control                      |                   | 300            | SIP             | 300                        | 300               | 300             |           | X         | X          |
| Outbound Boutes                            |                   | 301            | SIP             | 301                        | 301               | 301             |           |           | X          |
| Proved Pitel Publican                      |                   | 302            | SIP             | 302                        | 302               | 302             |           | 1         | X          |
| speet trai settings                        | U                 | 303            | SIP             | 303                        | 303               | 303             |           |           | X          |
| Inbound Call Control                       |                   | 304            | SIP             | 304                        | 304               | 304             |           | 1         | X          |
| IVR                                        |                   | 305            | SIP             | 305                        | 305               | 305             |           | ×.        | A          |
| Ring Groups                                |                   |                |                 |                            |                   | << 11           | st < Prev | 01 Nex    | t> Last>>  |
| Queues                                     |                   |                |                 |                            |                   |                 |           |           |            |
| Conferences                                |                   |                |                 |                            |                   |                 |           |           |            |
| Inbound Routes                             |                   |                |                 |                            |                   |                 |           |           |            |
| -                                          |                   |                |                 |                            |                   |                 |           |           |            |

Configure the VoIP extension

| ← → C 🗋 192.168.5.15  | 0/cgi/WebCGI?10 | 00                                                                                            |                                            |                   |                                       |            |               | 953         |
|-----------------------|-----------------|-----------------------------------------------------------------------------------------------|--------------------------------------------|-------------------|---------------------------------------|------------|---------------|-------------|
| <b>My</b> PBX         | ,<br>>          |                                                                                               | Status                                     | System            | E                                     | Reports    | Addons        | Logout      |
| Extensions            | FXSVoIP Exten   | stors                                                                                         |                                            |                   |                                       |            | Ap            | ply Changes |
| EXSVall Educations    | > FXS Extensis  | dit Extension - N720 Tiptel                                                                   |                                            |                   |                                       | ×          |               |             |
| Phone Provisioning    |                 | General Other Settings                                                                        |                                            |                   |                                       |            |               |             |
| Neo Gate Provisioning |                 | General                                                                                       |                                            |                   |                                       |            |               |             |
| Trunks                | VoIP Extensi    | Type: SIP  Extension                                                                          | 10 Pass                                    | ward : Brrwsc5    | 17                                    |            |               |             |
| Physical Trunk        | 🕂 Add Ext       | Name@: N720 Tiptel Caller ID@: 3                                                              | 10 Register N                              | 4ame@: 310        |                                       | Tetal 7    | Show: 1-7     | View: 25 *  |
| VolP Trunk            |                 | Voicemail                                                                                     |                                            |                   | Personal Pro                          | vider Data |               |             |
| Outbound Call Control |                 | C Enable Voicernal Voicernal Access F                                                         | NN #01: [310                               |                   | Authentication                        | narre      | 210           |             |
| Outbound Routes       |                 | Mail Setting                                                                                  |                                            |                   | Authentication                        |            |               |             |
| Speed Dial Settings   |                 | Email Address 0                                                                               |                                            |                   | Username                              |            | 310           | _           |
| Inbound Call Control  |                 | Note: Please ensure that the section SMTP S<br>have been properly configured before using thi | ettings for Voicemail(in the<br>s feature. | Voicernal Setting | • • • • • • • • • • • • • • • • • • • |            | 0001001       |             |
| NR .                  | 0               | Group                                                                                         |                                            |                   | Select VolP p                         |            | 1. TipleMyPEX | •           |
| Ring Groups           |                 | Pickup Group <sup>(U)</sup> : •                                                               |                                            |                   |                                       |            |               | X           |
| Queses                |                 | Call Duration Setting                                                                         |                                            |                   |                                       | < Pre      | 01 Next 2     | > Last >>   |
| Conferences           |                 | VolP Settings                                                                                 |                                            |                   |                                       |            |               |             |
| Inbound Routes        |                 | NATO: C Quali                                                                                 | iy: æ                                      | Enable SRTP       | 0,0                                   |            |               |             |
| Audio Settings        |                 | Transport UDP . DTMF Mode                                                                     | RFC2833 •                                  | Register Remotely | <b>0</b> : 0                          |            |               |             |
| Basic Settings        |                 |                                                                                               |                                            |                   |                                       |            |               |             |
| Advanced Settings     |                 | × :                                                                                           | Save 🔀 Cancel                              |                   |                                       |            |               |             |

| РВХ                | N720                               |
|--------------------|------------------------------------|
| Type: SIP          |                                    |
| Extension: 310     | Username:310                       |
| Register Name: 310 | Authentication name:310            |
| Password:Bnnvsc517 | Authentication password: Bnnvsc517 |
| Name: N720 Tiptel  |                                    |

### Please press "SAVE"

| ← → C 🗋 192.168.5     | 150/cgi/WebCGI?1000 |           |                 |                         |                      |                     |              |           | 983          |
|-----------------------|---------------------|-----------|-----------------|-------------------------|----------------------|---------------------|--------------|-----------|--------------|
| MyPB2                 | 2                   |           |                 |                         | Status System        | PBX                 | Reports      | ADJOTS    | Logout       |
| Extensions            | FXSMoIP Edension    | 18        |                 |                         |                      |                     |              |           | oply Changes |
| EX3//sP Extensions    | FXS Extensions      |           |                 |                         |                      |                     |              |           |              |
| Phone Provisioning    |                     |           |                 | No Fi                   | S Extensions Defined |                     |              |           |              |
| Nee Gate Provisioning |                     |           |                 |                         |                      |                     |              |           |              |
| Tranks                | VolP Extensions     |           |                 |                         |                      |                     |              |           |              |
| Physical Tousk        | + Add Extension     | t Add     | Bulk Extensions | 🥖 Edit the selected Ext | ensions 📉 Delete the | selected Extensions | Total: 7     | Shew: 1-7 | View 25 ·    |
| VolP Trunk            |                     | Extension | Тур             | e Register Ne           | me Name              | Caller ID           |              |           |              |
| Outbound Call Control |                     | 300       | SIP             | 300                     | 300                  | 300                 |              | 1         | ×            |
| Outhound Bracter      | -                   | 301       | SIP             | 301                     | 301                  | 301                 |              | 1         | X            |
|                       |                     | 302       | SIP             | 302                     | 302                  | 302                 |              | 1         | X            |
| Speed Dial Settings   |                     | 303       | SIP             | 303                     | 303                  | 303                 |              | ×         | X            |
| Inbound Call Control  |                     | 304       | SIP             | 304                     | 304                  | 304                 |              | 1         | ×            |
| IVR                   |                     | 305       | SIP             | 305                     | 305                  | 305                 |              | Z         | ×            |
| Ring Groups           |                     | 310       | SIP             | 310                     | N720 Tipte           | 310                 |              | 1         | X            |
| Queses                |                     |           |                 |                         |                      | <                   | First < Prev | 01 Neo    | d> Last>>    |
| Cattlerences          |                     |           |                 |                         |                      |                     |              |           |              |
|                       |                     |           |                 |                         |                      |                     |              |           |              |

Step 2: Configure the PBX directory

MyPBX is using a LDAP server as Database for the directory. a) Go to System / LDAP Server / LDAP Server

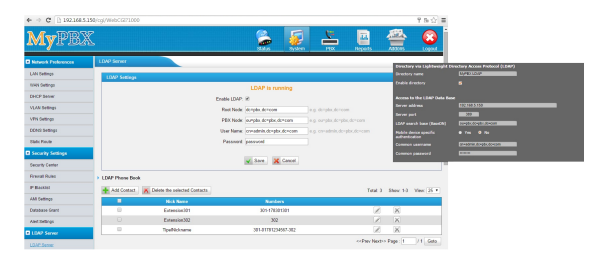

b) Add a new entry to the directory

It is necessary to apply the changes.

Set the checkmark to enable the LDAP server.

You don't have to change the settings for using the diretory with a Gigaset DECT system.

The IP of the LDAP server is the same as the IP of the PBX.

| МуРВХ       | Gigaset                   |
|-------------|---------------------------|
| Enable LDAP | Enable directory          |
| PBX Node    | LDAP search base (BaseDN) |
| User Name   | Common username           |
| Password    | Common password           |

#### Database attributes

| MyPBX | LDAP |
|-------|------|
|-------|------|

| ← → Ø [○ 192368.5.15 | @rogi/WebC6871000 |                |                                 |     |          |          | 早毎合                                                                             |                                     |         |
|----------------------|-------------------|----------------|---------------------------------|-----|----------|----------|---------------------------------------------------------------------------------|-------------------------------------|---------|
| MyPBX                |                   |                | 2                               | 🤹 🕹 |          | *        | Configuration of Devictory<br>The all-builts of the LDIP do<br>inclury article. | Prove<br>to react be alreaded to Pr | • 48 mm |
| Network Professores  | LDAP Server       |                |                                 |     |          |          | Surrane                                                                         | a.                                  | -       |
| LAN Sedings          | 1741 Indiana      |                |                                 |     |          |          | Phone (home)                                                                    | handhan                             |         |
| VMA Swittings        |                   |                | LOAP is consist                 |     |          |          | Phone (percent                                                                  |                                     |         |
| OHOP Server          |                   |                | Endle IDLE - 2                  |     |          |          | (mail                                                                           | and a                               |         |
| VLAN Settings        |                   |                | Boot Nation Ideastics descrame  |     |          |          | 7 m                                                                             |                                     |         |
| VPN Gettings         |                   |                | PEX Note: oursets donates donce |     |          |          | Ciriperv                                                                        | Apatradiutes                        |         |
| 00N/5 Settings       |                   | Add Contact    |                                 |     | tor-cart |          | CR .                                                                            |                                     | -       |
| Static Finale        |                   | Not Name       |                                 |     |          |          | D*                                                                              |                                     | _       |
| Security Settings    |                   | Email          | Depatroon                       |     |          |          | Country                                                                         |                                     |         |
| learts Center        |                   | First Name:    | Family News                     |     |          |          | Additional adviction                                                            |                                     | _       |
| Frenal Foles         | A 1742 Phone Back | Office Number: | Mobile Number                   |     |          |          | dated                                                                           |                                     |         |
| P Backly             | Witness Witness   | Hane Number:   |                                 |     |          |          |                                                                                 |                                     |         |
| AM Gettings          | A PARCONNEL A D   |                | 🖌 Save 💢 Can                    |     | 1000.0   |          | - Amer (10-4)                                                                   |                                     |         |
| Galadiana Grant      |                   | Extension X4   |                                 |     | 2        |          |                                                                                 |                                     |         |
| Alert Sellings       |                   | Econocia 202   | 382                             |     |          |          |                                                                                 |                                     |         |
| LEAP Server          |                   | TpePickrame    | 301-01397234563                 | 182 |          | 36       |                                                                                 |                                     |         |
| 1100                 |                   |                |                                 |     |          | o Page 1 | 11 Gate                                                                         |                                     |         |

| Nickname      | cn               |
|---------------|------------------|
| Email         | mail             |
| Department    | departmentNumber |
| First Name    | givenName        |
| Family Name   | sn               |
| Office Number | telephoneNumber  |
| Mobile Number | mobile           |
| Home Number   | homePhone        |

#### Step 3: Prepare the N720 to register new handsets and VoIP accounts.

Careful planning of the DECT wireless network is the prerequisite for successful operation of the Gigaset N720 DECT IP Multicell System with good call quality and adequate call options for all subscribers in all the buildings and areas belonging to the MyPBX. When deciding how many base stations are needed and where these should be positioned, both the requirements for the capacity of the MyPBX and its wirelss coverage as well as many ambient conditions, must be taken into consideration.

The "Gigaset N720 DECT IP Multicell System- Site Planning and Measurement Guide" will make it easier for you to plan your multicell DECT network.

- Gigaset N720 DECT IP PRO Site Planning and Measurement Guide (German / Deutsch)
- Gigaset N720 DECT IP PRO Site Planning and Measurement Guide (English / Englisch)

a) Login to the N720 WebUI by entering the IP of the N720 into a browser

default password : admin

Hint: A internet connection is necessary to change the language

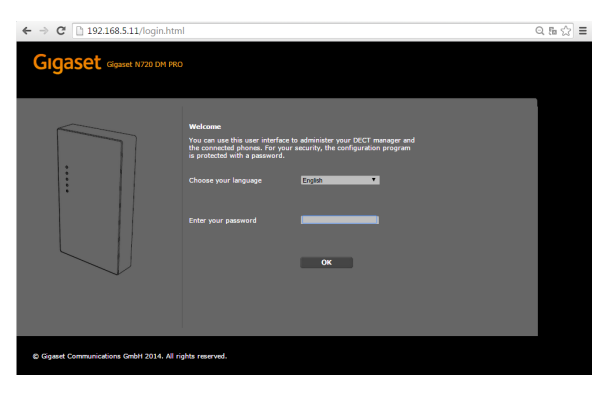

b) Configure the network

Settings/Network and Connections/ IP Configuration

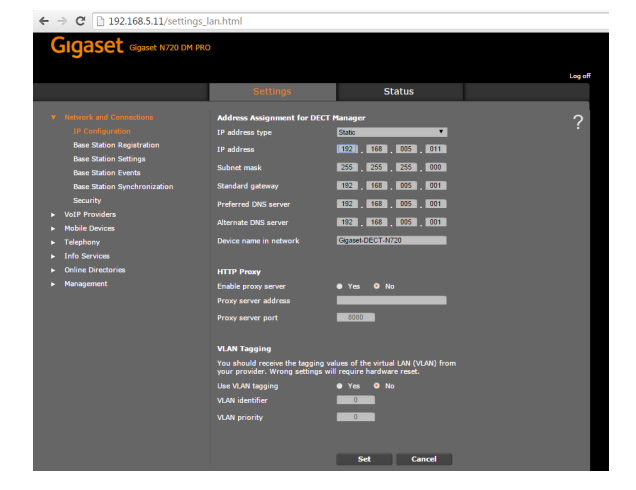

c) Register new DECT basestation / transmitter to the system

Settings/ Network and Connections / Base Station Registration

← → C 🗋 192.168.5.11/cell\_registration Gigaset Gigaset N720 DM PRO

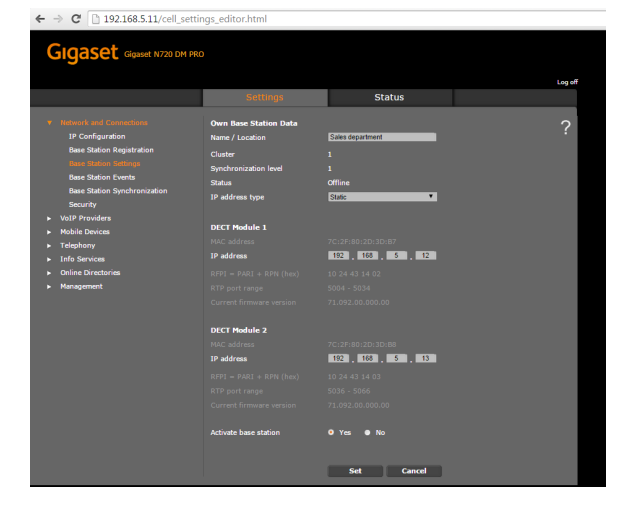

## d) Add a new VoIP Provider

Settings / VoIP Provider

To register a new basestation press the "Confirm" button

Enter a reasonable Name/ Location and set the IP settings.

To add a new provider pess the "Edit" button of the first account.

| Provider | МуРВХ                         |
|----------|-------------------------------|
| Domain   | PBX IP example: 192.168.5.150 |

| GIGASET Gigaset N720 E                                     | OM PRO                 |                |      |  |
|------------------------------------------------------------|------------------------|----------------|------|--|
|                                                            | Settings               | Status         |      |  |
| Network and Connections                                    | List of VoIP Providers |                |      |  |
| <ul> <li>VoIP Providers</li> <li>Mobile Devices</li> </ul> | Name                   | Domain         |      |  |
| Telephony                                                  |                        |                | Edit |  |
|                                                            |                        |                | Edit |  |
| Online Directories                                         |                        |                | Edit |  |
| Panagement                                                 |                        | Not configured | Edit |  |
|                                                            |                        | Not configured | Edit |  |
|                                                            |                        | Not configured | Edit |  |
|                                                            |                        | Not configured | Edit |  |
|                                                            |                        | Not configured | Edit |  |
|                                                            |                        | Not configured | Edit |  |
|                                                            | 10. IP10               | Not configured | Edit |  |

| ← → C 🗋 192.168.5.11/voip_provider_editor.html |                                 |                              |         |  |
|------------------------------------------------|---------------------------------|------------------------------|---------|--|
|                                                | 2                               |                              |         |  |
|                                                |                                 |                              |         |  |
|                                                |                                 |                              | Log off |  |
|                                                | Settings                        | Status                       |         |  |
| Network and Connections     VolP Providers     | VoIP Provider 1                 |                              | ?       |  |
| ► Mobile Devices                               | Profile Download                |                              |         |  |
| <ul> <li>Telephony</li> </ul>                  | Provider                        | TiptelMyPBX                  |         |  |
| <ul> <li>Info Services</li> </ul>              | Profile version                 |                              |         |  |
| Online Directories                             |                                 | Select VoIP provider         |         |  |
| P Management                                   |                                 |                              |         |  |
|                                                | General Data of your Service Pr | rovider                      |         |  |
|                                                | Domain                          | 192.168.5.150                |         |  |
|                                                | Proxy server address            | 192.168.5.150                |         |  |
|                                                | Proxy server port               | 5060                         |         |  |
|                                                | Registration server             | 192.188.5.150                |         |  |
|                                                | Registration server port        | 5080                         |         |  |
|                                                | Registration refresh time       | 180 sec                      |         |  |
|                                                | Network Data of your Service F  | Provider                     |         |  |
|                                                | STUN enabled                    | • Yes • No                   |         |  |
|                                                | STUN server address             |                              |         |  |
|                                                |                                 | 3478                         |         |  |
|                                                | STUN refresh time               | 240 sec                      |         |  |
|                                                | NAT refresh time                | 20 sec                       |         |  |
|                                                | Outbound proxy mode             | Always     Automatic     Nev | er      |  |
|                                                | Outbound server address         |                              |         |  |
|                                                | Outbound praxy port             | 5080                         |         |  |
|                                                | Network Protocol                |                              |         |  |
|                                                | Select protocol                 | ● Automatic ● UDP only ● T   | CP only |  |
|                                                |                                 | Set Cancel                   | Delete  |  |

| Proxy server address      | PBX IP example: 192.168.5.150 |
|---------------------------|-------------------------------|
| Proxy server port         | 5060                          |
| Registration server       | PBX IP example: 192.168.5.150 |
| Registration server port  | 5060                          |
| Registration refresh time | 180                           |
| all others                | default                       |

Don't forget to press "set" to save the settings

e) Change the advanced VoIP settings

## Settings/ Telephony / Advanced VoIP Settings

| ← → C 🗋 192.168.0.102/se                                   | ttings_telephony_adva                                                | inced.html                                           |        |
|------------------------------------------------------------|----------------------------------------------------------------------|------------------------------------------------------|--------|
| Ginaset Ginset NZ20 DM BRG                                 |                                                                      |                                                      |        |
| Ciguice against on the                                     |                                                                      |                                                      |        |
|                                                            | Settings                                                             | Status                                               | Log of |
|                                                            |                                                                      |                                                      |        |
| <ul> <li>Network and Connections</li> </ul>                | DTMF over VoIP Connections                                           |                                                      |        |
| <ul> <li>VolP Providers</li> <li>Mobile Devices</li> </ul> | Automatic negotiation of DTMF<br>transmission                        | Ves No                                               |        |
|                                                            | Send settings of DTMF<br>transmission                                | Audio 🦉 RFC 2833 🔳 SIP ii                            |        |
| Dialing Plans                                              |                                                                      |                                                      |        |
| Advanced VolP Settings                                     | G.722 Codec                                                          |                                                      |        |
| <ul> <li>Online Directories</li> </ul>                     | Enabling or disabling the G.722 c<br>Connections with mobile devices | odec will restart the system.<br>will be terminated. |        |
| ► Management                                               | Enable wideband via codec<br>G.722                                   | ● Yes ● No                                           |        |
|                                                            | One base station enables a maxin                                     | num of 4 wideband calls.                             |        |
|                                                            |                                                                      |                                                      |        |
|                                                            | G.729 Codec                                                          |                                                      |        |
|                                                            | required.                                                            | connection to the internet is                        |        |
|                                                            | Activate G.729 codec                                                 | ОК                                                   |        |
|                                                            |                                                                      |                                                      |        |
|                                                            | Call Transfer                                                        | • Ves • No                                           |        |
|                                                            | transfer with SIP Refer method                                       |                                                      |        |
|                                                            | Transfer call by on-hook                                             | • Yes • No                                           |        |
|                                                            | Determine target address                                             | Yes     No                                           |        |
|                                                            | automatically                                                        |                                                      |        |
|                                                            | Hold on transfer target                                              | For attended transfer                                |        |
|                                                            |                                                                      |                                                      |        |
|                                                            | Hook Flash (R-key)                                                   |                                                      |        |
|                                                            | Hook Flash settings are disabled,<br>transfer.                       | because R-key is used for call                       |        |
|                                                            |                                                                      |                                                      |        |
|                                                            | Listen Ports for VoIP Connecti                                       | ons                                                  |        |
|                                                            | Use random ports for SIP<br>SIP nort                                 | • Yes • No                                           |        |
|                                                            |                                                                      |                                                      |        |
|                                                            | RTP port                                                             | 5004                                                 |        |
|                                                            | Maximum value for used RTP                                           |                                                      |        |
|                                                            | ports                                                                |                                                      |        |
|                                                            |                                                                      |                                                      |        |
|                                                            |                                                                      | Set Cancel                                           |        |

f) Change the local settings

Settings/ Management / Local Settings

| Automatic negotiation of DTMF | No      |
|-------------------------------|---------|
| Send settings of DTMF         | RFC2833 |
| all others                    | default |

| Country     | Germany |
|-------------|---------|
| Tone schema | Germany |
| all others  | default |

| ← → C 🗋 192.168.0.102/settings_management_local_settings.html                                                                                                    |                                                                                                    |                                    |         |  |  |
|----------------------------------------------------------------------------------------------------|----------------------------------------------------------------------------------------------------|------------------------------------|---------|--|--|
| Gigaset Gigaset N720 DM PRC                                                                                                    |                                                                                                    |                                    | Log off |  |  |
|                                                                                                    | Settings                                                                                                    | Status                             |         |  |  |
| Network and Connections     VaD Providers     Mobile Durkces     Tedgehony     Info Services     Orales Directories     Orales Directories     Durk and Trine     Lood Britings     Modelmensus     Sare and Restore     Redox     System Log     Firmwere Update | Area Codes<br>Salacism of the country determine<br>Country<br>International<br>Area code<br>Area code<br>Use area code for VaB | es the international country code. | ?       |  |  |
|                                                                                                    | Tone Selection<br>Tone scheme                                                                                                  | Germany <b>T</b>                   |         |  |  |

# Step 4: Now we will add the MyPBX directory(LDAP) to our DECT System

#### a) Configure the LDAP director

| a) Configure the LDAP director                                                                                                    | C                                                                                                    | Directory          | MyPBX directory                                  |
|----------------------------------------------------------------------------------------------------|----------------------------------------------------------------------------------------------------|--------------------|--------------------------------------------------|
| Settings/Online directories                                                                                                    | N                                                                                                    | Name               | -<br>-                                           |
| Directory via Lightweight Directory Access Protocol (LDAP)<br>Directory name Infantition<br>Enable directory E                                                                                                    | Er                                                                                                    | nable<br>irectory  | set checkmark                                    |
| Arrows (b) (LM2 bids base         122/325/32         Enable           Server plone         122/325/32         Enable           D20* eren base (Beach)         LEget (Lege (Lege (Le                                                                                                    | LDAP is running<br>DAP #<br>(style droom e.g. drops droom<br>and (orgets drops droom e.g. style droom<br>and (orgets drops droom) e.g. orgets droom<br>and (orgets drops droom) e.g. orgets droom<br>and (orgets droom) e.g. orgets droom<br>and (orgets droom) e.g. orgets droom drops droom | erver address      | MyPBX IP<br>example<br>192.168.5.150             |
| Search in the LDAP data Base<br>Durine the RIME reaching for entries in the LDAP data base.<br>Neere RIME (CEAN/CEAN/CEAN/CEAN)<br>Number RIME (CEAN/CEAN/CEAN)<br>Oraping formut (CEAN/CEAN)                                                                                                    | LE<br>ba                                                                                                    | DAP searche<br>ase | ou=pbx,dc=pbx,dc=com                             |
| Nac. number of search results 123<br>Configuration of Directory Texms<br>The athibutes of the LOAD data must be sufficient to the different<br>directory entries.                                                                                                    | Cous                                                                                                    | common<br>sername  | cn=admin,dc=pbx,dc=com                           |
| Servine  Phone (horme) Phone (horme) Phone (affect) Phone (affect)                                                                                                    | Co                                                                                                    | common<br>assword  | password                                         |
| Emai mai fax GepurtmentNumber V                                                                                                    | Na                                                                                                    | ame filter         | ( (cn=%)(sn=%)(givenName=%))                     |
| Stevet (2ddadoes )<br>Chy (2)<br>2)<br>Courts (2)<br>Courts (2 | Νι                                                                                                    | lumber filter      | ( telephoneNumber=%)(mobile=%)<br>(homePhone=%)) |
| Additional attribute can be divided                                                                                                    | Di                                                                                                    | isplay format      | %sn,%givenName                                   |
|                                                                                                    | Fi                                                                                                    | irst name          | givenName                                        |
|                                                                                                    | Su                                                                                                    | urname             | sn                                               |
|                                                                                                    | Pr                                                                                                    | hone(home)         | homePhone                                        |
|                                                                                                    | Pr                                                                                                    | hone(office)       | telephoneNumber                                  |
|                                                                                                    | Pr                                                                                                    | hone(mobile)       | mobile                                           |
|                                                                                                    | Er                                                                                                    | mail               | mail                                             |
|                                                                                                    | Co                                                                                                    | ompany             | departmentNumber                                 |
|                                                                                                    | St                                                                                                    | treet              | postaladdress                                    |

Don't forget to press the "set" button to save

## a) register Hanset to DECT system

Click on "Add"

Settings / Mobilte Devices

← → C 🗋 192.168.0.102/mobile\_devices.html

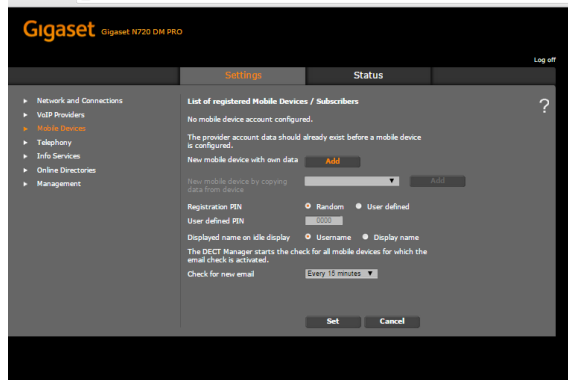

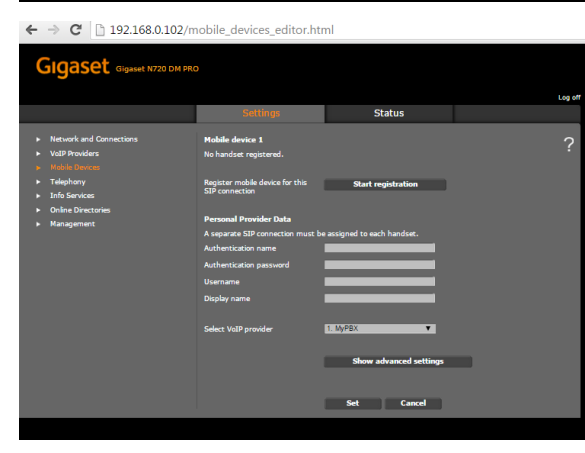

Cancel

×

OK

← → C 🗋 192.168.0.102/mobile\_devices\_registration.html

Die Seite auf 192.168.0.102 meldet:

You should save the new device settings on your PC.

Mobile device registered.

Gigaset Gigaset N720 DM PRO

To start the registration click on "Start registration "

Start the registration on your handset and enter the egistration pin

Pop up appears if registration was successfull

| Now    |     | have | to | bhc | tha | M <sub>V</sub> PRX | avtansion | sottings |
|--------|-----|------|----|-----|-----|--------------------|-----------|----------|
| INOW 1 | you | nave | ιU | auu | uie | IVIYFDA            | extension | Settings |

| ← → C ∩ 192,168,0.102/                                                                                           | mobile devices editor.ht                                                                                                    | tml                                              |                                                                                                    |                                                                                   |                                       |                            |
|----------------------------------------------------------------------------------------------------|----------------------------------------------------------------------------------------------------|--------------------------------------------------|----------------------------------------------------------------------------------------------------|-----------------------------------------------------------------------------------|---------------------------------------|----------------------------|
| Gigaset Gigaset N720 DM P                                                                                        | so Settings                                                                                                    | Status                                           | Log o                                                                                                    | A                                                                                 | uthentification name: 310             | Register Name : 310        |
| Network and Connections     Vold Products     Redict Descen     Telephany     Info Services     Onler Desctories | Hobile device 1<br>Mobile device registered<br>Device type<br>DECT user identity (IPU/IPEI)<br>Software version<br>Derevicer public device for this | 563000 PBD<br>00 05 43 12 89<br>19<br>Descripter | MyPBX  table table | en Konther                                                                        | uthentification password:<br>nnvsc517 | Password:<br>Bnnvsc517     |
| <ul> <li>Hanagement</li> </ul>                                                                                   | SIP connection<br>Personal Provider Data<br>A separate SIP connection must b                                                                        | be assigned to each handset.                     | Fields franzois<br>Fields franzois<br>Fields<br>Papel fizzk<br>Papel fizzk                                                                                                    | 4 Ditra Settings<br>1<br>1<br>1<br>1<br>1<br>1<br>1<br>1<br>1<br>1<br>1<br>1<br>1 | sername:310                           | Extension :310             |
|                                                                                                    | Authentication name<br>Authentication password<br>Usemame<br>Display name                                                                           |                                                  |                                                                                                    | D                                                                                 | isplay Name: Up to you 🙂              |                            |
|                                                                                                    |                                                                                                    | 1: MyFDX<br>Show advanced sett<br>Set Cancel     | 21<br>ings                                                                                                    | Cli                                                                               | ck on Show advanced settings          | to start the last settings |

b) advanced settings ( Voicemail / MWI / directory access / autolookup)

Hide advan

 $\leftarrow$   $\Rightarrow$  C 192.168.0.102/mobile\_devices\_editor.html

| Corporate directory for INT key   | PBX directory via<br>LDAP |
|-----------------------------------|---------------------------|
| Automatic look-up                 | PBX directory via<br>LDAP |
| Call number of SIP Name<br>( JRI) | *2                        |
| Acticate network mailbox          | set radio button          |
| a l others                        | default                   |

| INT key on the handset. An onlin<br>automatic name search.      | e directory can be selected for       |
|-----------------------------------------------------------------|---------------------------------------|
| Directory for direct access                                     | Local directory                       |
| Corporate directory for INT key                                 | PBX directory via LDAP 🔻              |
| Automatic look-up                                               | PBX directory via LDAP V              |
|                                                                 |                                       |
| LDAP Authentication                                             |                                       |
| To authenticate mobile devices in<br>online directory settings. | dividually, activate this function in |
| Use personal provider data                                      |                                       |
| (SIP)                                                           |                                       |
| Password                                                        |                                       |
|                                                                 |                                       |
| Network Mailbox Configuratio                                    |                                       |
| Call number or SIP name (URI)                                   | 12                                    |
| Activate network mailbox                                        | O Yes ● No                            |
| Apply changes for all SIP<br>connections                        | ОК                                    |
|                                                                 |                                       |
| Settings for Codecs                                             |                                       |
| Selected codecs                                                 | Available codecs                      |
| G.711 a law<br>G.711 u law                                      | Remove >                              |
| G.728                                                           | Up                                    |
|                                                                 | - Down -                              |
| Apply codec changes for all                                     |                                       |
| mobile devices                                                  |                                       |
| Export and import local Direct                                  |                                       |
| Transfer directory from PC to mo                                | •••<br>vile device.                   |
| Name of directory file                                          | Browse                                |
|                                                                 | Transfer                              |
| Save mobile device directory to                                 | Save                                  |
| PC                                                              |                                       |
| Delete mobile device directory                                  | Delete                                |
| Call Manager                                                    |                                       |
| Accept calls directly via Call                                  | via headset                           |
| Manager                                                         | • via handsfree                       |
|                                                                 | • No                                  |
|                                                                 |                                       |
| Email                                                           |                                       |
| Authentication name                                             |                                       |
| Authentication password                                         |                                       |
| POP3 server                                                     |                                       |
| POP3 server port                                                | 110                                   |
| Check for new email                                             | Ves No                                |
| Apply email settings for all                                    |                                       |
| mobile devices                                                  | UK                                    |
| Marcal College of the second                                    |                                       |
| Missed/accepted calls count                                     |                                       |
| Flashing LED (MWI) for missed                                   |                                       |
| calls                                                           |                                       |
| alarms                                                          |                                       |
| Flashing LED (MWI) for network<br>mailbox                       |                                       |
| Apply settings for all mobile                                   | ОК                                    |
| devices                                                         |                                       |
|                                                                 |                                       |
| Delete entire mobile device                                     | Delete                                |
|                                                                 |                                       |
|                                                                 |                                       |
|                                                                 | Set Cancel                            |

IMPORTANT: click "set"

Step 6: Check the registration

| ← → C [ 192.168.0.102/mobile_devices.html                           |                                                                                     |                                                              |         |  |  |  |
|---------------------------------------------------------------------|-------------------------------------------------------------------------------------|--------------------------------------------------------------|---------|--|--|--|
| Gigaset Gigaset N720 DM PRO                                         |                                                                                     |                                                              |         |  |  |  |
|                                                                     | Settings                                                                            | Status                                                       | Log off |  |  |  |
| Network and Connections     VoIP Providers     Mobile Devices       | List of registered Mobile Device<br>Username<br>Display name SIP co                 | s / Subscribers<br>Mobile Email<br>nnection device account   | ?       |  |  |  |
| I eleptiony     Info Services     Online Directories     Management | 1. 310 M<br>310<br>The provider account data should<br>is configured.               | yPBX S650H PRO<br>19<br>already exist before a mobile device | – Edit  |  |  |  |
|                                                                     | New mobile device with own data<br>New mobile device by copying<br>data from device | Add                                                          | Add     |  |  |  |
|                                                                     | Registration PIN<br>User defined PIN<br>Displayed name on idle display              | Random     User defined     User name     Display name       |         |  |  |  |
|                                                                     | The DECT Manager starts the che<br>email check is activated.<br>Check for new email | ck for all mobile devices for which the                      |         |  |  |  |
|                                                                     |                                                                                     | Set Cancel                                                   |         |  |  |  |